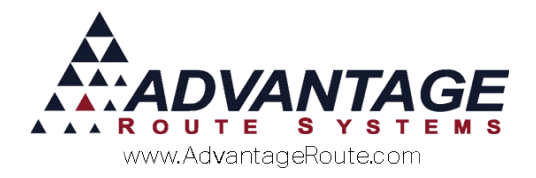

## 3.10: Inventory Management

## Introduction

Inventory tracking allows you to view the exact quantity of products available in multiple warehouse locations within the program. At any time, you can view product-on-hand totals, reorder levels, and quantities sold for the month, year, etc.

Within Route Manager, there are two inventory management methods to choose from:

- 1. *General Inventory:* Allows you to view quantity-onhand totals, establish reorder levels, and is typical with most single branch companies.
- 2. **Enhanced Inventory:** Allows you to view quantity-onhand totals, establish reorder levels, and manage products in multiple warehouse locations and types. You can also manage on-truck quantities, perpetual inventory, and truck-to-truck transfers. This is typical for companies that follow a strict warehouse management routine.

Both methods of inventory management will be discussed within this document — references to "Enhanced Inventory" options will be noted for clarification.

**NOTE:** For details on our *Perpetual Inventory* option, refer to *Chapter 3.17* of the *Supplemental Manual* available at: www.ARS247.com

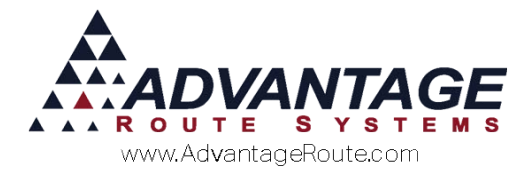

#### **Inventory Setup Items**

Prior to getting started, there are a handful of steps that you will need to follow in order to successfully set up inventory management in Route Manager:

- 1. Enable the Enhanced Inventory feature (if applicable).
- 2. Setup all warehouse locations.
- 3. Assign each warehouse to a branch.
- 4. Setup new options in Truck Setup screen (*Enhanced Inventory* only).
- 5. Setup Inventory Adjustment Codes.

## Branch Setup / Enhanced Inventory (Optional)

If you will be using the *Enhanced Inventory* option, select the **Use Enhanced Inventory Tracking** option under *File > Branch Setup*, on the *Desktop* tab.

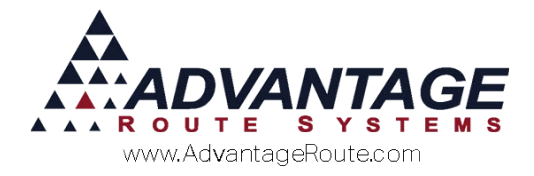

#### Warehouse Setup

A *Permanent Warehouse* must be established for each branch within your company in order to track inventory properly. *Warehouse Setup* can be found under *Modules > Inventory*.

**Enhanced Inventory Users:** Create a series of *Mobile Warehouses* that will be used and assigned to each delivery vehicle for "in-transit" tracking.

| Pallet Ref. Code      |                                            |   |
|-----------------------|--------------------------------------------|---|
| Name M/               | IN WAREHOUSE                               |   |
| Branch 00             | 01 TURLOCK BOTTLED WATER                   |   |
| Warehouse Type Pe     | rmanent 👻                                  |   |
| Latitude              |                                            |   |
| Longitude             |                                            | E |
|                       | Break down pallets entering this warehouse |   |
|                       |                                            |   |
| Whse Quantity         | 0                                          |   |
| ,<br>Transit Quantity | 0                                          |   |
| Unposted Quantity     | 0                                          |   |
| Damaged Quantity      | 0                                          |   |
|                       |                                            |   |

#### Fields:

*Warehouse:* The warehouse ID, up to 10 characters in length.

**Pallet Ref. Code:** If a reference to a specific pallet is available, enter here.

Name: The full name of the branch warehouse.

**Branch:** The branch that the warehouse is assigned to.

#### Warehouse Type:

- Permanent: A designated as the primary storage location for your products.
- Mobile (Enhanced only): A mobile unit where products are placed. This is typically a truck or store.
- Clean (Enhanced only): A location where assets or equipment are displayed or stored waiting to be sold or installed.
- Dirty (Enhanced only): The designated location for the storage of assets or picked up equipment. Equipment needing refurbishing can be brought here. This may also be temporary storage for only a day or two when warehouse space is at a premium.

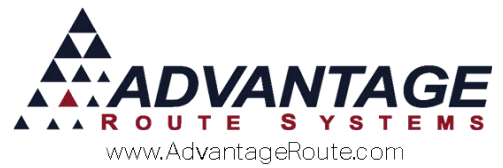

**Break Down Pallets Entering This Warehouse:** Select this option if you would like the inventory to be broken down from a whole pallet into smaller units once in a warehouse.

*Whse Quantity:* The quantity of products available within the warehouse.

*Transit Quantity (Enhanced only):* The quantity of products in transit to a driver or customer.

Unposted Quantity (Enhanced only): The quantity of products sold to customers but not posted.

#### **Branch Setup**

Every branch within Route Manager will need to be assigned to a *Permanent Warehouse* in order to successfully track inventory in Route Manager.

Assign the proper warehouse to each branch under *Branch Setup*, on the *Defaults* tab.

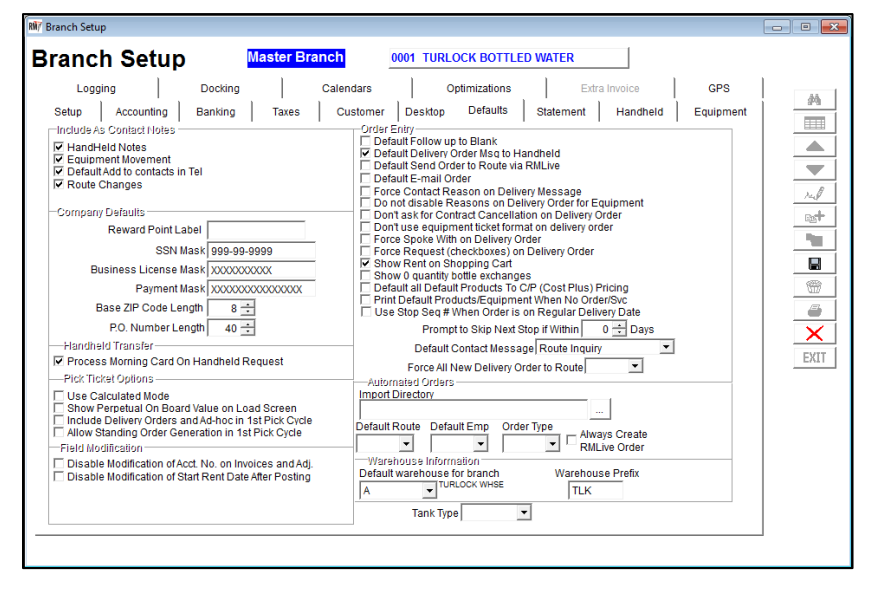

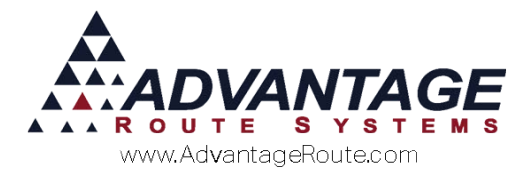

# Truck Setup (Enhanced Inventory only)

With *Enhanced Inventory* enabled you will now be required to assign your delivery vehicles to a loading *Warehouse* (the location to receive products) and a *Mobile Warehouse* (the delivery vehicle). The *Mobile Warehouse* supplies the "In-Transit" totals when using *Enhanced Inventory*.

Edit this information under *Lists > Truck Information > Trucks*.

| RM7 Trucks            |             |                         |                                         |      |
|-----------------------|-------------|-------------------------|-----------------------------------------|------|
| Trucks                |             |                         |                                         |      |
|                       |             |                         |                                         |      |
| General               |             | Direct Route            | Default Load                            | #4   |
| Truck ID 68           | BAY         | Registration Expiration | n //                                    |      |
| Truck Class ID 02     | 2 🔻         | State Registere         | H I I I I I I I I I I I I I I I I I I I |      |
| Bays                  | 6 📩         | Location                | ו                                       |      |
| Bottle Capacity       | 0 🕂         | Assigned Drive          | r Chris Davis                           | rul  |
| Required License      | <b>Y</b>    | - IFTA                  |                                         | Eg+  |
| Mileage 2             | 216099      | Comment                 | s 🔺                                     |      |
| Vehicle Description D | T4800       |                         |                                         |      |
| License Plate         |             |                         | *                                       |      |
| VIN                   |             |                         |                                         |      |
| Next Service Date /   | 1           | -                       |                                         |      |
| Warehouse             | JRLOCK WHSE | 1                       |                                         | EVIT |
| Mobile Warehouse Mo   | OBILE B     |                         |                                         | EAIT |
|                       |             |                         |                                         |      |
|                       |             |                         |                                         |      |
|                       |             |                         |                                         |      |
|                       |             |                         |                                         |      |
|                       |             |                         |                                         |      |
|                       |             |                         |                                         |      |

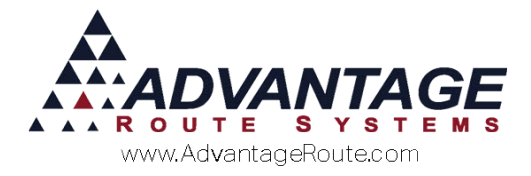

#### **Inventory Adjustment Codes**

When receiving inventory in Route Manager, an *Inventory Adjustment Code* will be used based on the type of adjustment being made (e.g., Receiving Products, Bad Products). The codes created under *Lists* > *Product Codes* should reflect the needs of your company.

| Reason RECEIVE                            |                      |               |
|-------------------------------------------|----------------------|---------------|
|                                           |                      |               |
| Reverse Quantity 🕅                        |                      |               |
| Require Receiving Warehouse  Require Tran | fer Via Warehouse 🥅  |               |
| Returned Goods Damaged                    |                      | 14            |
| Require New Mfg. Batch No. 1              |                      | Es            |
| Do Not Require Cost                       |                      | 1             |
| Refill Container Stock                    |                      |               |
| Require Pallet Number Print 1             | apping of Pallet Tag |               |
| Defent Querenties Otable                  | Copies of Pallet Tag |               |
| Default Quarantine Status                 |                      |               |
| Cost of Goods G/L No.                     | *                    | $\rightarrow$ |
| Allow Access To Processor Type 🔲          |                      | EXI           |
|                                           |                      |               |
|                                           |                      |               |

#### Fields:

*Code:* Enter a two character code ID to represent the code.

*Reason:* Describe the nature of the adjustment code.

**Reverse Quantity:** Choose this option to remove items from inventory when using this code within the Inventory Adjustments screen (e.g., Bad Products).

**Require Receiving Warehouse:** Choose this option to require a warehouse selection upon entry in the Inventory Adjustments screen (generally good practice with multi-warehouse companies).

*Require Transfer Via Warehouse:* Choose this option to require a warehouse for transferring product.

**Returned Goods (Handheld) / Damaged:** This option is used with *Damaged and Returned Goods Processing* in Route Manager. Refer to *Chapter 2.13* of the *Supplemental Guide* for more information.

**Require New Mfg. Batch No:** Choose this option to require a new "batch number" to be entered when receiving items in the Inventory Adjustments screen. This option will require that the number be entered—for the items associated with it—on desktop and handheld invoice entry for tracking purposes (if you

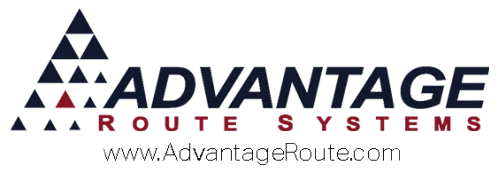

select this option, you must select the option "Require Production Batch Code" on the *Info* tab of each product in the *Product Charge Codes* screen).

**Do Not Require Cost**: Choose this option if the Cost does not have to be entered.

**Refill Container Stock:** Choose this option if there is a refill container stock amount.

*Handheld Inventory Code:* Choose this option to include the Handheld Inventory Code.

**Require Pallet Number:** Choose this option to require a specific pallet number (for tracking).

Print { } Copies of Pallet Tag: Enter the number of
pallet tags needed for printing.

**NOTE:** Refer to *Chapter 4.02* of the *Supplemental Guide* for further information.

**Default Quarantine Status:** This feature can be enabled if you are using the 'Require New Mfg. Batch No.' option within the *Inventory Adjustment Code* and you would like to temporary "quarantine" the items until they are ready to be sold.

**NOTE:** Create Quarantine Status Codes under *Lists* > *Product Codes* > *Quarantine Status Codes*.

*Cost of Goods G/L No:* This option is used with *Damaged and Returned Goods Processing* in Route Manager. Refer to *Chapter 2.13* of the *Supplemental Guide* for more information.

*Allow Access to Processor Type:* This option allows access to certain inventory codes for the Processor Employee Type.

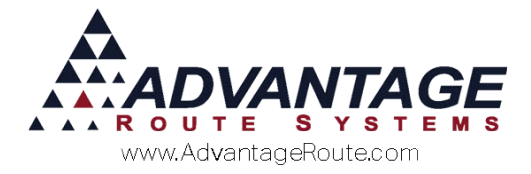

## **Quarantine Status Codes (Optional)**

*Quarantine Status Codes* can be assigned to *Inventory Adjustment Codes* with the 'Require New Mfg. Batch No.' option enabled. The quarantine code will temporarily place a hold on the items until they are ready to be sold.

Navigate to Lists > Product Codes > Quarantine Status Codes

| 🕅 Quarantine Status Codes                                                                    |                                                                    |
|----------------------------------------------------------------------------------------------|--------------------------------------------------------------------|
| Quarantine Status Codes                                                                      |                                                                    |
|                                                                                              |                                                                    |
| Code 3<br>Description Hold Items<br>Warn on Transaction Entry M<br>Warn on Inventory Entry M | A<br>A<br>A<br>A<br>A<br>A<br>A<br>A<br>A<br>A<br>A<br>A<br>A<br>A |
|                                                                                              |                                                                    |

#### Fields:

*Code:* Enter a two character code to use for the quarantine code.

**Description:** Enter a description for the code.

*Warn on Transaction Entry:* Choose this item to popup a "warning" message when items assigned to the quarantine code are entered on an invoice.

*Warn on Inventory Entry:* Choose this option to popup a "warning" message when items assigned to the quarantine code are being loaded on to a delivery vehicle on the handheld.

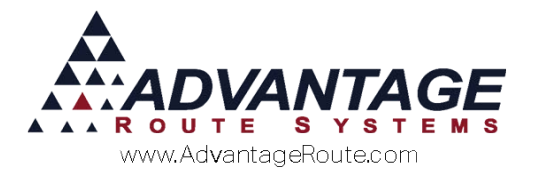

#### **Receive Inventory**

The *Inventory Adjustments* screen allows you to enter inventory as you receive it from your supplier, or as you manufacture it.

This option can be found under *Modules > Inventory > Inventory Adjustments*.

| Reason Code         ▲         ▼         RECEIVE           Chrg. Code         050         ▼         ▲         5# Bag Ice           Entry Date         09/14/2015         ▼         ▲         5# Bag Ice           Quantity         10         ■         ■         ■         ■           Outnity         0         ■         ■         ■         ■ | Branch 00001 -<br>Warehouse A -<br>DEFAULT WAREHOU |   |
|----------------------------------------------------------------------------------------------------|----------------------------------------------------|---|
| Prod. Batch Code                                                                                                    |                                                    |   |
| Comments                                                                                                    | Import                                             | F |

Follow the steps below to properly create an inventory adjustment in Route Manager:

- 1. Click the **Add** button.
- 2. Enter or select from the drop-down list the **Product Charge Code** of the product quantity to adjust.
- 3. Enter the date to use on the entry.
- 4. Enter the quantity of units being adjusted.
- 5. Enter the price per inventory item.
- 6. Select a **Reason Code** (Inventory Adjustment Code).
- 7. Enter a new **Production Batch Code** (if applicable).
- 8. Select the employee responsible for making the inventory adjustment.
- 9. Select the correct **Branch ID** where the adjustment will originate.
- 10. Select the **Warehouse** that the adjustment will apply to.
- 11. To make further adjustments to inventory, click the **More** button. Otherwise, click **Save**.
- 12. After all entries are made, click the **Post** button to update the inventory levels for all of the items.
- 13. Print the *Receive Inventory* report for this batch of products to complete the process.

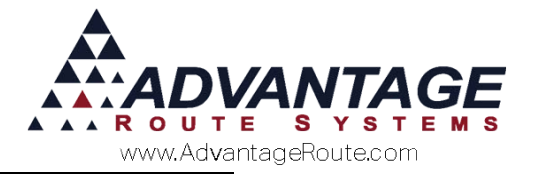

## **Product Charge Codes**

The *Inventory* totals for each product are displayed on the *Stock* tab of the *Product Charge Codes* screen. This area displays the assigned inventory per branch, the quantity on hand, and the reorder level for each product.

**NOTE:** The *Reorder Level* can be updated by clicking the *Modify* button and entering a value on this screen. If the inventory for the item dips below the reorder level entered, the system will automatically generate a report each time the *Post Transactions* option is ran.

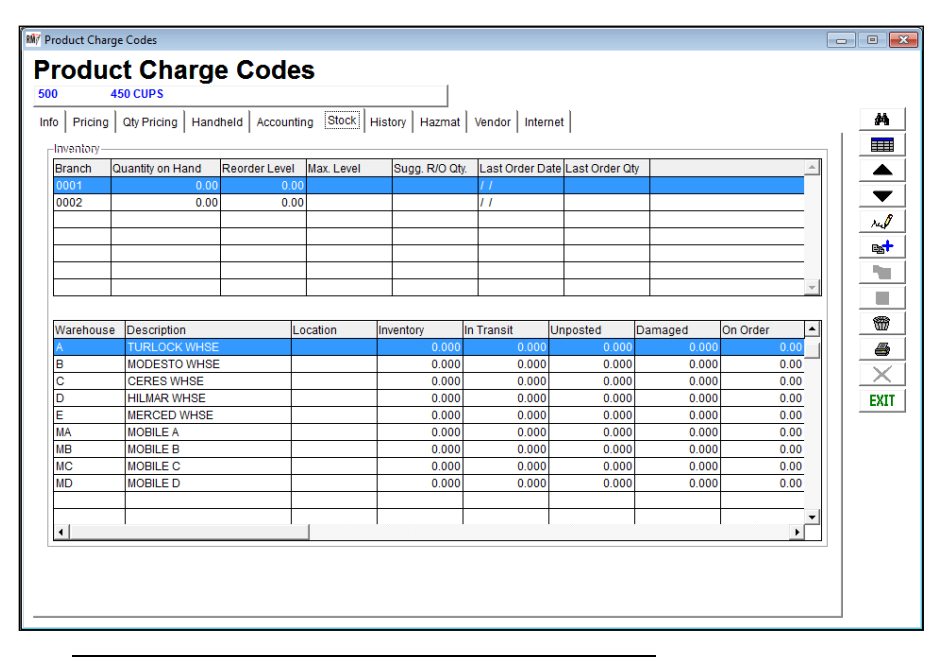

**Enhanced Inventory Users:** The information provided on the bottom of the *Stock* tab includes your 'In-Transit' totals that are currently assigned to *Mobile Warehouse* locations (i.e., trucks, satellite locations, etc.).

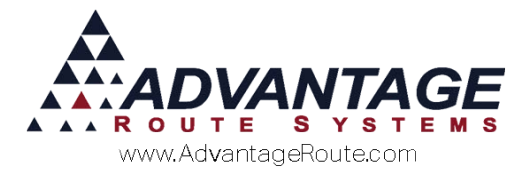

## Load Orders (Enhanced Inventory Only)

The *Load Order* option allows you to create a "pick list" that will be available in report form and on the handheld unit for drivers to use when loading their trucks. *Load Order Entry* is found under *Route > Load Order*.

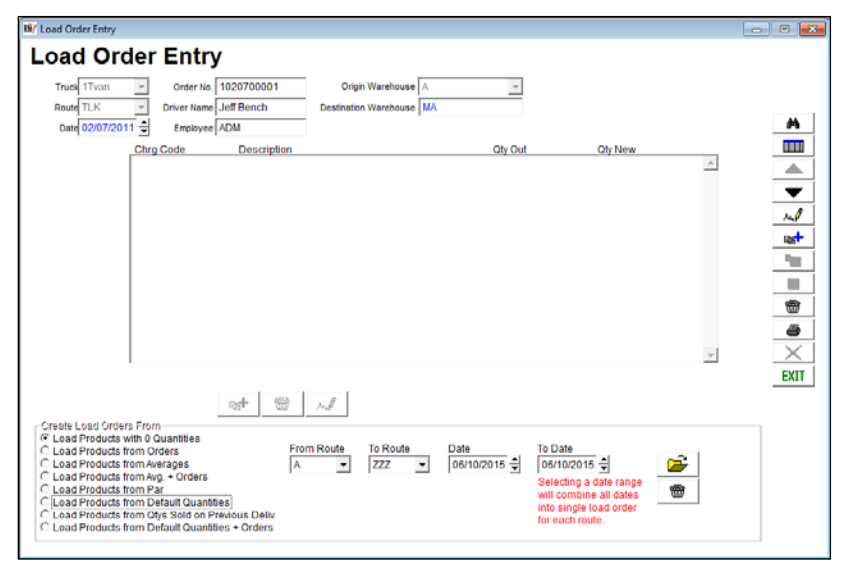

#### Fields:

*Truck:* The truck receiving the load order entry products.

*Route:* The Route ID to distribute the load order products to.

*Date:* The date that the load order should be processed.

*Order No:* The order number assigned to the load order.

*Driver Name:* The driver assigned to the route being processed.

*Employee:* The employee entering the load order.

**Origin Warehouse:** The primary location that the load order will be processed from.

**Destination Warehouse:** The "Mobile Warehouse" to receive the processed load order.

#### **Order Entry Section:**

- *Chrg Code:* The product code assigned to the load order.
- **Description:** The description of the product code.
- *Qty Out:* The quantity that should be loaded.
- *Qty New:* The quantity difference from the previous set quantity.

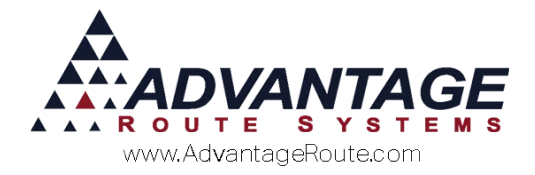

#### Creating a Load Order Entry (Manually)

This option will guide you through creating a manual *Load Order*.

- 1. Choose the **Add** button to create a new *Load Order*.
- 2. Select the **Truck** to assign to the *Load Order*.

**NOTE:** If the truck is assigned to a *Mobile Warehouse*, the program will automatically default to the assigned *Origin* and *Destination* warehouses assigned.

- 3. Select the **Route ID** that should be assigned to the *Load Order*.
- 4. Enter the product(s) and quantities that will be assigned to the *Load Order*.
- 5. Click **Save** to complete the *Load Order*.

**NOTE:** When the *Save* button is selected, the stock is transferred from the default location to *In-Transit* within the *Permanent Warehouse*.

- 6. A new order number will be provided on the screen automatically.
- 7. The *Load Order* can now be printed or accepted on the handheld.

Skip to the Processing a Load Order section to continue.

#### Creating a Load Order Entry -Automatic

This option will guide you through creating an automatic *Load Order* based on *Delivery Orders* and *Default Products* in Route Manager.

- 1. Go to Route > Print Load Sheet.
- 2. Enter the **Route** and **Date** that you would like to create the *Load Order* for.
- 3. Select the option **Create Load Order** in the report.
- 4. To generate the order, select print or preview (required for processing).
- 5. The *Load Order* can now be viewed under *Route > Load Order* and will be assigned a unique identification code for tracking.
- 6. The *Load Order* can now be printed or accepted on the handheld.

Refer to the next section on *Processing a Load Order* to continue.

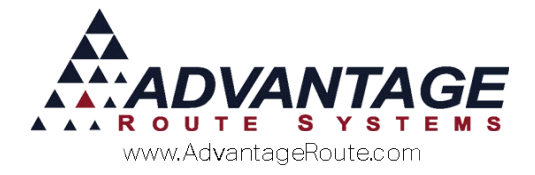

## **Processing a Load Order**

Each *Load Order* can be processed on both the desktop or handheld unit. This section will guide you through both procedures.

#### Load Order Entry – Desktop

To process a *Load Order* on the desktop after deliveries have been made, go to *Transactions* > *Route Settlement Entry* > *Load Sheet.* 

1. Select the Truck Number that the order was

processed on, and choose the **Truck** icon on the bottom-right portion of the screen to view all of the available *Load Orders*.

|         | hast Ent           |    |          |                  |          |         |               |         |       |      |        |
|---------|--------------------|----|----------|------------------|----------|---------|---------------|---------|-------|------|--------|
| Load S  | neet Ent           | ry |          |                  |          |         |               |         |       |      |        |
|         | Route 6            | 10 |          | Control No.      |          |         | Check         | er 💌    | [     |      |        |
|         | Date 05/18/2016    | 11 | 5        | Starting Mileage | 0        |         | Check-out Tir | ne      |       |      |        |
| Driver  | Name Administrator |    |          | Ending Mileage   | 0        |         | Check-in Tir  | me      |       |      |        |
| Emp     | ployee ADM         |    |          | Start Time       |          |         |               |         |       |      |        |
| Truck N | umber 55           | •  |          | End Time         |          |         |               |         |       |      |        |
| g. Code | Description        |    | Qty Out1 | Qty In1          | Qty Out2 | Qty In2 | Returns       | Damaged | Diff. | Sold |        |
|         |                    |    |          |                  |          |         |               |         |       |      |        |
|         |                    |    |          |                  |          |         |               |         |       |      | 8      |
|         |                    |    |          |                  |          |         |               |         |       |      | 1<br>2 |
|         |                    |    |          |                  |          |         |               |         |       |      |        |
|         |                    |    |          |                  |          |         |               |         |       |      |        |
|         |                    |    |          |                  |          |         |               |         |       |      |        |
|         |                    |    |          |                  |          |         |               |         |       |      |        |

2. Double-click on the desired *Load Order* to process.

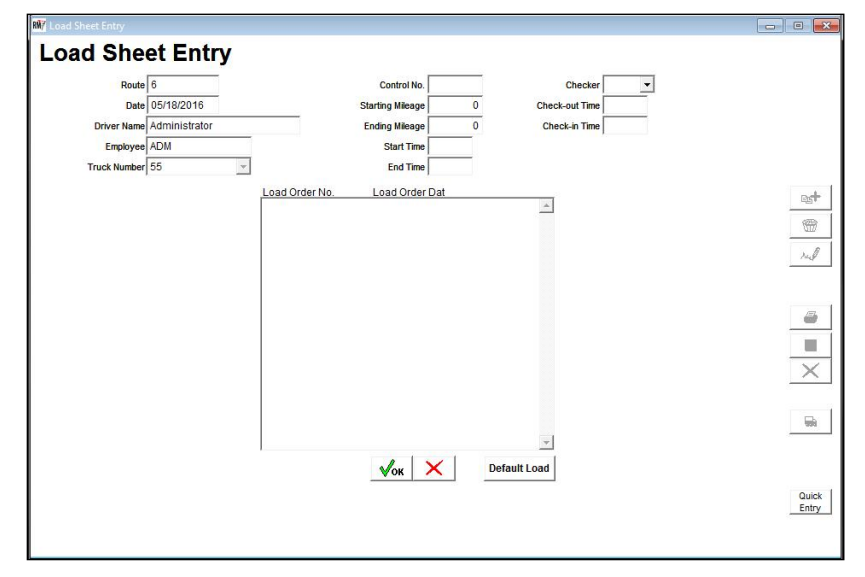

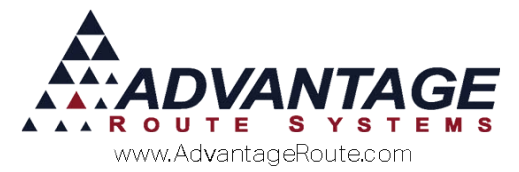

3. The items assigned to the *Load Order* will be displayed on the screen. Double-click on a product to edit the quantities, or select the 'Add' option to enter additional products that were processed with the order.

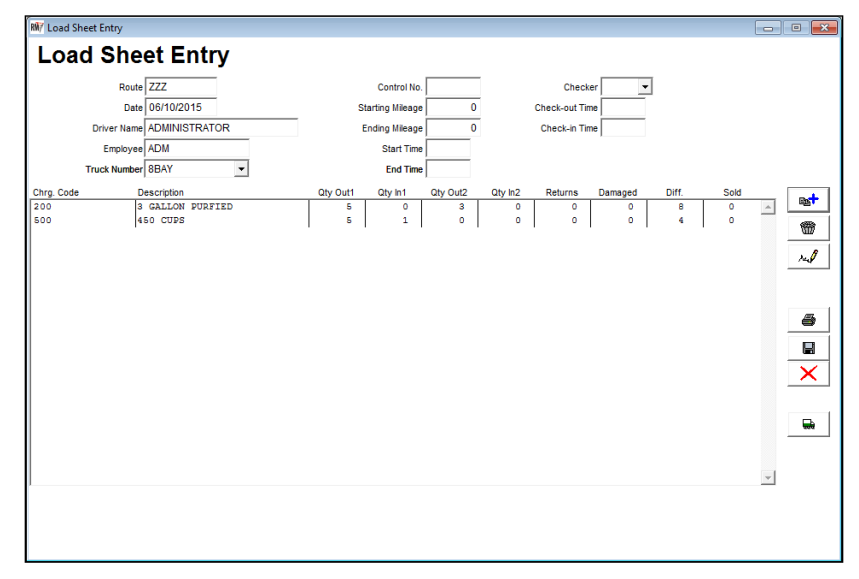

**NOTE:** If products associated with the order have already been entered on the desktop, the *Sold* field will display the total quantities entered.

4. Adjust the 'Qty in 1' (driver checked in) and 'Qty in 2' (checker checked in) figures and enter any damaged and/or returned quantities.

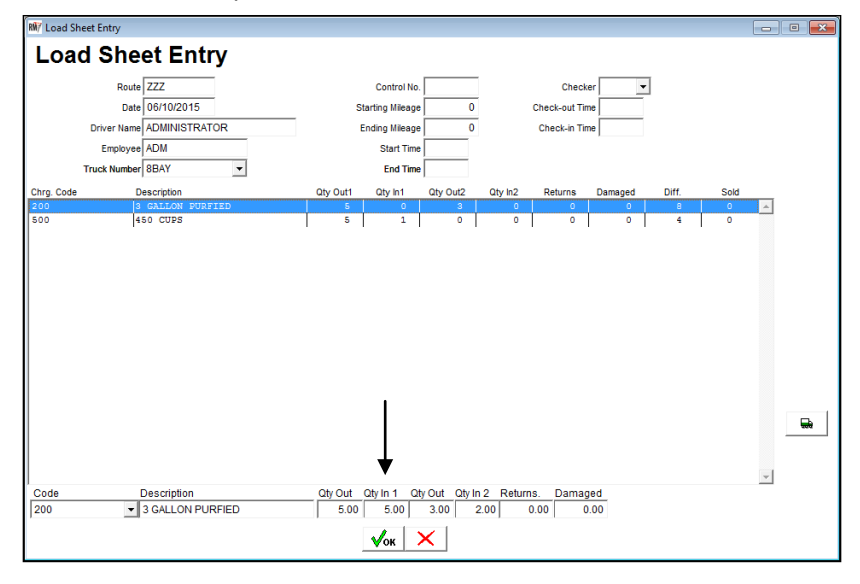

**NOTE:** The 'Qty Out 1' field will display totals entered on the *Load Order*, adjust the 'Qty Out 2' field (*Checker Load*) to reflect the amount actually loaded onto the delivery vehicle.

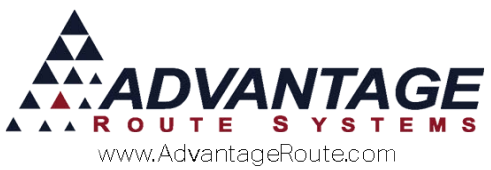

5. Once everything has been entered, choose **OK** and *Print* or *Save* the *Load Sheet*.

| RN/ Load Sheet Entry       |           |          |                 |          |         |               |         |       |      |          | •        |
|----------------------------|-----------|----------|-----------------|----------|---------|---------------|---------|-------|------|----------|----------|
| Load Sheet B               | Entry     |          |                 |          |         |               |         |       |      |          |          |
| Route ZZZ                  |           |          | Control No.     |          |         | Check         | er 💌    |       |      |          |          |
| Date 06/10/                | 2015      | s        | tarting Mileage | 0        |         | Check-out Tin | ne      |       |      |          |          |
| Driver Name ADMIN          | IISTRATOR |          | Ending Mileage  | 0        |         | Check-in Tin  | ne      |       |      |          |          |
| Employee ADM               |           |          | Start Time      |          |         |               |         |       |      |          |          |
| Truck Number 8BAY          | •         |          | End Time        |          |         |               |         |       |      |          |          |
| Chrg. Code Description     | n         | Qty Out1 | Qty In1         | Qty Out2 | Qty In2 | Returns       | Damaged | Diff. | Sold | _        | Part-    |
| 200 3 GALLO<br>500 450 CUE | N PURFIED | 5        | 5               | 3        | 2       | 0             | 0       | 1     | 0    | <i>^</i> |          |
| ' '                        |           |          |                 |          |         |               |         |       |      |          | <b>W</b> |
|                            |           |          |                 |          |         |               |         |       |      |          | rul      |
|                            |           |          |                 |          |         |               |         |       |      |          |          |
|                            |           |          |                 |          |         |               |         |       |      |          |          |
|                            |           |          |                 |          |         |               |         |       |      |          | 8        |
|                            |           |          |                 |          |         |               |         |       |      |          |          |
|                            |           |          |                 |          |         |               |         |       |      |          | Y        |
|                            |           |          |                 |          |         |               |         |       |      |          |          |
|                            |           |          |                 |          |         |               |         |       |      |          |          |
|                            |           |          |                 |          |         |               |         |       |      |          | <b>—</b> |
|                            |           |          |                 |          |         |               |         |       |      |          |          |
|                            |           |          |                 |          |         |               |         |       |      | -        |          |
| ,                          |           |          |                 |          |         |               |         |       |      |          |          |
|                            |           |          |                 |          |         |               |         |       |      |          |          |
|                            |           |          |                 |          |         |               |         |       |      |          |          |
|                            |           |          |                 |          |         |               |         |       |      |          |          |

6. The entry process is now complete. Exit the screen.

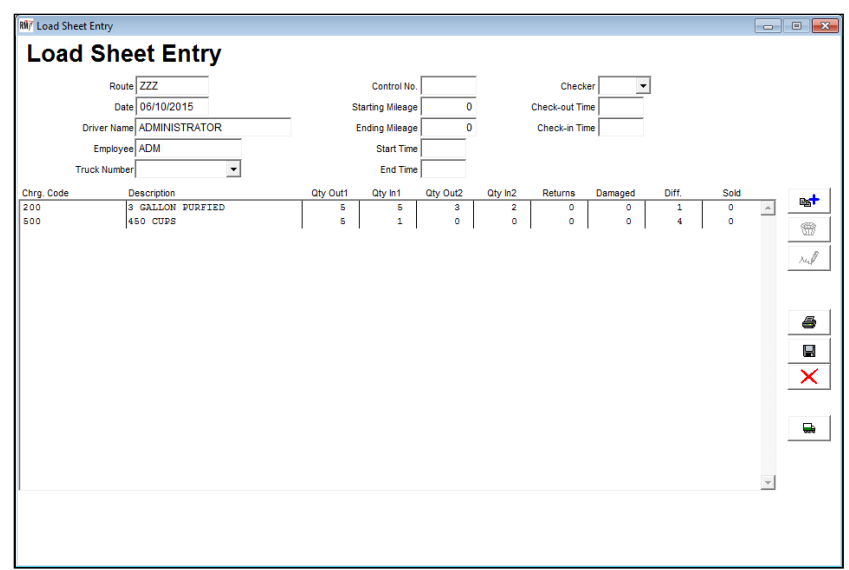

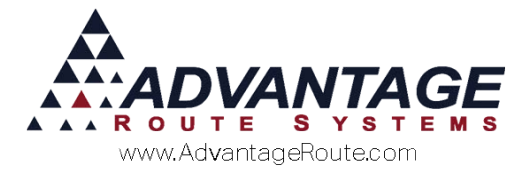

#### Load Order Entry – Handheld

To receive a *Load Order* on the handheld, navigate to *Load/Unload Truck > Morning > Load Truck*, and select the *Truck* button.

| Driver Load |
|-------------|
| 1           |
|             |
|             |
|             |
|             |
|             |
|             |
|             |
|             |
|             |
| Batch       |
|             |

The bottom portion of the *Truck Info* screen will display any *Load Orders* that are available. Tap on a *Load Order* that you would like to check-in to the handheld and click **Receive**.

| Truc      | k ID     |            | 11         |
|-----------|----------|------------|------------|
| Tra       | iler     |            |            |
| Beginni   | ng Miles |            | 25446      |
| Control   | Number   |            | (          |
| Beginning | Readings | Ĵ          |            |
| Compa     | rtments  | )          |            |
|           | Select   | Load Order |            |
| Date      | Route    | Received   | Load Order |
| 1/19/2016 | 0        | No         | 6011900001 |
|           |          |            |            |
|           |          |            |            |
|           |          |            |            |

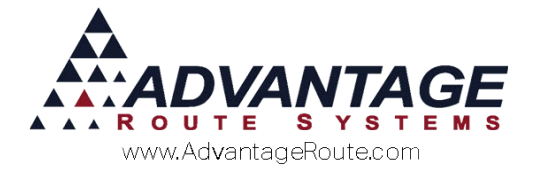

You can select each individual product, edit the

quantity, or simply choose (Green Check Mark) to receive all of the items from the *Load Order* onto the handheld.

| Product           | Quantity | Received |
|-------------------|----------|----------|
| [150] Apple Tray  | 7        | 0        |
| [200] 300 Block   | 1        | 0        |
| [3GW] 3 Gal Water | 2        | C        |
| [5GW] 5 Gal Water | 3        | C        |
|                   |          |          |
|                   |          |          |
|                   |          |          |
|                   |          |          |
|                   |          |          |
|                   |          |          |
|                   |          |          |
|                   |          |          |
|                   |          |          |
|                   |          |          |

The *Received* field on the top-right portion of the screen will display the quantity of items received on the handheld.

| Product           | Quantity | Received |
|-------------------|----------|----------|
| [150] Apple Tray  | 7        | 7        |
| [200] 300 Block   | 1        | 1        |
| [3GW] 3 Gal Water | 2        | 2        |
| [5GW] 5 Gal Water | 3        | 3        |

Choose the (Green Arrow) button on the bottom of the screen to continue.

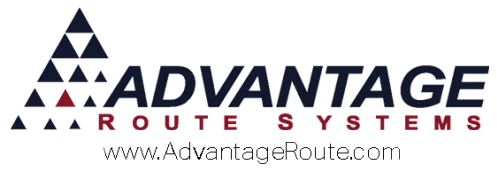

When *Load Orders* are received on the handheld, the *Received* column will indicate if the load is received in *Full, Partial* or if not received, simply state *No*. The products associated with each *Load Order* received will be added to the truck's inventory total.

| Truc      | k ID     |            | 11         |
|-----------|----------|------------|------------|
| Tra       | iler     |            |            |
| Beginni   | ng Miles |            | 2544       |
| Control   | Number   |            | (          |
| Beginning | Readings | Ĩ.         |            |
| Compa     | rtments  | า์ -       |            |
| oompa     | Select   | Load Order |            |
| Date      | Route    | Received   | Load Order |
| 1/6/2015  | 1        | Full       | 5110600001 |
| /19/2016  | 0        | No         | 6011900001 |
|           |          |            |            |
|           |          |            |            |
|           |          |            |            |
|           |          |            |            |
|           |          |            |            |

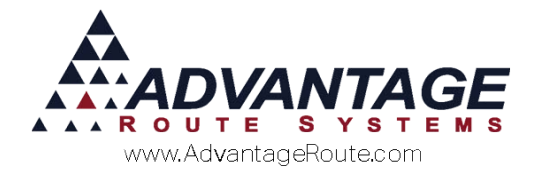

## **Daily Truck Stock Values (Optional Feature)**

This option allows you to create a series of preset inventory entries on the desktop that will automatically be transferred to your delivery vehicle's starting inventory count in the morning.

**NOTE:** This feature can be helpful for companies that would like Route Manager to automatically assume products have already been loaded on the delivery vehicle.

This option can be found under *Route > Utilities> Daily Truck Stock Levels*.

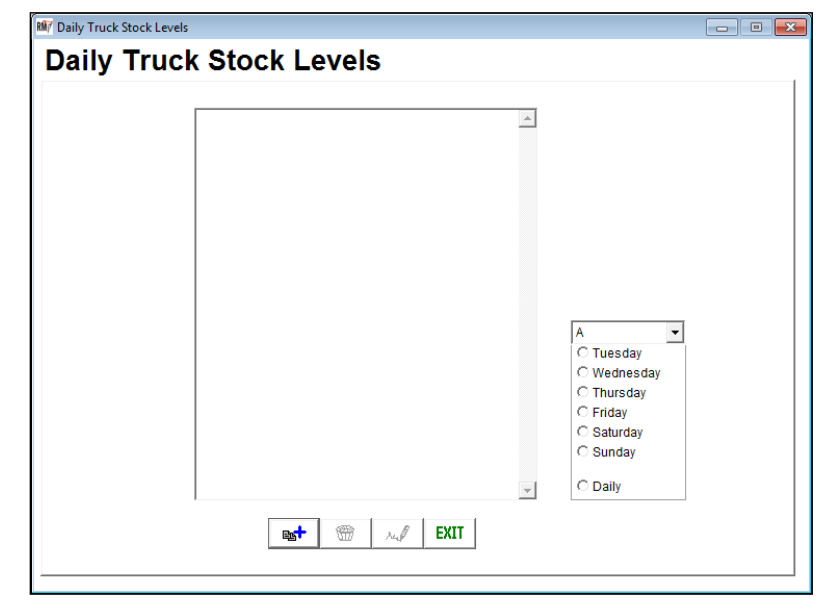

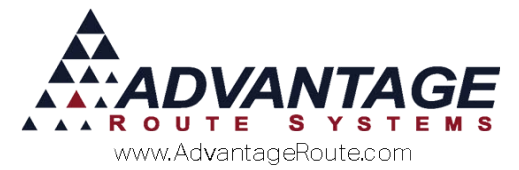

Follow the steps below to successfully process *Daily Stock Truck Values*.

1. Select the **Route** that you would like to create the stock level for.

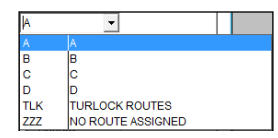

2. Select the day of the week that you would like the stock level to be transferred to the truck (or select Daily).

| Α 🔹         |
|-------------|
| C Tuesday   |
| C Wednesday |
| C Thursday  |
| C Friday    |
| C Saturday  |
| C Sunday    |
| _           |
| • Daily     |

**NOTE:** The products and quantities entered in this screen will always be transferred to the handheld based on the day of the week, and not the date.

3. Select the Add button.

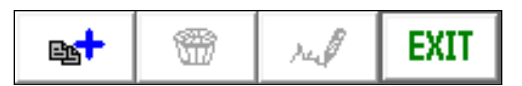

4. Enter the **Bay** that you would like the product to be assigned to, followed by the **Product Code** and **Quantity**.

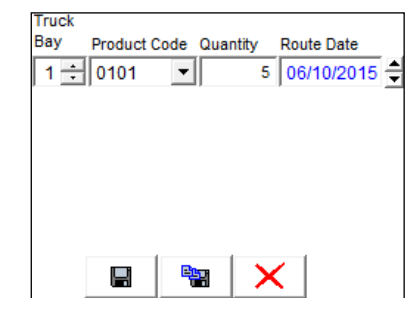

**NOTE:** The **Route Date** displayed will not override the day you have selected in Step 2.

- 5. Select **Save** or **More** and repeat the steps above until you have added all of the items and quantities to the stock level.
- 6. Exit the screen.

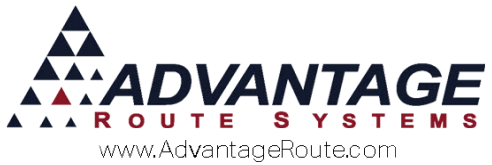

7. The stock level established will automatically be added to the route on the day selected and can be viewed within the **Bay** and **Truck Status** screens on the handheld.

**NOTE:** The stock levels can be adjusted or deleted at any time, simply choose the proper day of the week to view the stock level entered and make changes as needed.

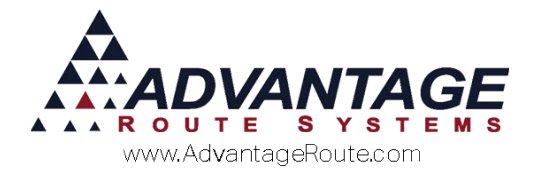

## **Inventory Reports**

| Inventory Status                   |  |
|------------------------------------|--|
| Inventory Valuation Report         |  |
| Inventory Stock <u>Take</u> Report |  |
| Inventory Order Status Report      |  |
| Inventory Stock Transfer Report    |  |
| Product Order Requirement Report   |  |
| Pallet Status Report               |  |
| Warehouse Inventory Report         |  |
| Running Inventory Report           |  |
| Par Valuation Report               |  |

The inventory reports available in the system are found under *Reports > Inventory*.

#### **Inventory Status**

Use this report to view a snapshot of all of the products currently in inventory.

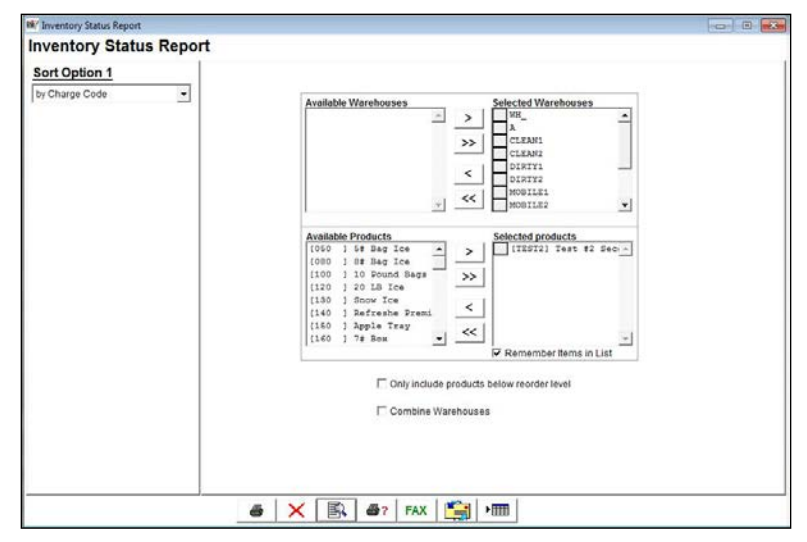

| Inventory Status Report<br>Criteria Charge Code 510 to 515 |                    |                 |                  |                  |         |              |  |  |  |  |
|------------------------------------------------------------|--------------------|-----------------|------------------|------------------|---------|--------------|--|--|--|--|
| Charge<br>Code                                             | Description        | Receive<br>Date | LastSale<br>Date | Units<br>On Hand | Reorder | Order Amount |  |  |  |  |
| Branch 0001                                                |                    |                 |                  |                  |         |              |  |  |  |  |
| Warehouse: MAIN                                            | - MAIN WAREHOUSE   |                 |                  |                  |         |              |  |  |  |  |
| 510                                                        | 5 Gallon Distilled | 06/23/2008      | 06/23/2008       | 939.000          | 0       |              |  |  |  |  |
| 515                                                        | 5 Gallon Spring    | 06/23/2008      | 06/23/2008       | 1000.000         | 0       |              |  |  |  |  |
| Branch 0002                                                |                    |                 |                  |                  |         |              |  |  |  |  |
| Warehouse: SECO - Secondary Warehouse                      |                    |                 |                  |                  |         |              |  |  |  |  |
| 510                                                        | 5 Gallon Distilled | 06/23/2008      | 06/23/2008       | 200.000          | 0       |              |  |  |  |  |
| 515                                                        | 5 Gallon Spring    | 06/23/2008      | 06/23/2008       | 500.000          | 0       |              |  |  |  |  |
|                                                            |                    |                 |                  |                  |         |              |  |  |  |  |

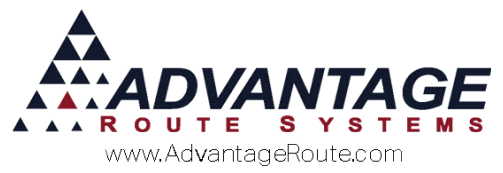

## **Inventory Valuation Report**

This report will calculate profit margins based on price versus cost for a given date range.

| Inventory Valuation Repo | rt                                                                           |                                                                       |                                                                                                    |
|--------------------------|------------------------------------------------------------------------------|-----------------------------------------------------------------------|----------------------------------------------------------------------------------------------------|
|                          | Charge Code<br>From 050 V A<br>Se Bag los<br>To WIRWG V A<br>waterwagon test | Receive Date<br>From 10/11/2015 숲<br>To 03/11/2016 숲<br>Show Detail □ | Product Class<br>From T                                                                                                    |
|                          | Available Warehouses                                                         | Selecte                                                               | Murehouses<br>PHI Branch<br>DEFAULT MAZEHOUS<br>1 Claent<br>1 dircyl<br>2 dircyl<br>2 dircyl<br>3.1 mobilel<br>3.2 Mobile2 - |
|                          |                                                                              |                                                                       |                                                                                                    |

|                     |                                         | Inven              | tory Valua          | tion Report       | t                |             |             |
|---------------------|-----------------------------------------|--------------------|---------------------|-------------------|------------------|-------------|-------------|
|                     |                                         | Criteria           | Charge Code Er      | om 510 To 515     |                  |             |             |
|                     |                                         | 01100100           | Product Class F     | rom* To W         |                  |             |             |
|                     |                                         |                    | Last Received D     | ate From 06/23/20 | 08 To 06/23/2008 |             |             |
|                     |                                         | Price              |                     |                   |                  | Value       |             |
| Prod.               | Description                             | Retail             | Cost                | Qty on hand       | Retail           | Cost        | Profit      |
| Branch              | 4:0001                                  |                    |                     |                   |                  |             |             |
| Warehou<br>0        | se: MAIN MAIN WAREHOUSE                 |                    |                     |                   |                  |             |             |
| 510                 | 5 Gallon Distilled                      | 6.250              | 1.000               | 939.000           | 5868.750000      | 939.000000  | 4929.750000 |
|                     |                                         | Product (          | lass Total          | 939.000           | 5868.750000      | 939.000000  | 4929.750000 |
|                     |                                         | Br                 | anch Total          | 939.000           | 5868.750000      | 939.000000  | 4929.750000 |
| Class 0<br>510      | 5 Gallon Distilled                      | 6.250<br>Product 0 | 1.000<br>Hass Total | 200.000           | 1250.000000      | 200.000000  | 1050.000000 |
|                     |                                         | Br                 | anch Total          | 200.000           | 1250.000000      | 200.000000  | 1050.000000 |
| Branchl             | d :0001                                 |                    |                     |                   |                  |             |             |
| Warehou<br>Class W  | se: MAIN MAIN WAREHOUSE                 |                    |                     |                   |                  |             |             |
| 515                 | 5 Gallon Spring                         | 5.750              | 1.000               | 1000.000          | 5750.000000      | 1000.000000 | 4750.000000 |
|                     |                                         | Product (          | lass Total          | 1000.000          | 5750.000000      | 1000.000000 | 4750.000000 |
|                     |                                         | Br                 | anch Total          | 1000.000          | 5750.000000      | 1000.000000 | 4750.000000 |
| Branch I<br>Warehou | d :0002<br>se: SECO Secondary Warehouse |                    |                     |                   |                  |             |             |
| Class W             |                                         |                    |                     |                   |                  |             |             |
| 515                 | 5 Gallon Spring                         | 5.750              | 1.000               | 500.000           | 2875.000000      | 500.000000  | 2375.000000 |
|                     |                                         | Product (          | lass Total          | 500.000           | 2875.000000      | 500.000000  | Z375.000000 |
|                     |                                         | Br                 | anch Total          | 500.000           | 2875.000000      | 500.000000  | Z375.000000 |
|                     |                                         | G                  | rand Total          | 2639.000          | 15743.750000     | 2639.000000 | 13104.75000 |
|                     |                                         |                    |                     |                   |                  |             |             |

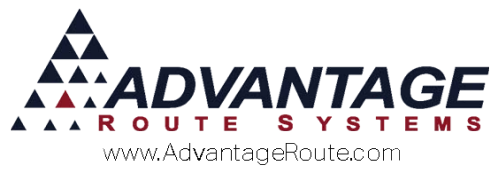

#### **Inventory Stock Take Report**

This report is designed for taking a physical stock count in the warehouse.

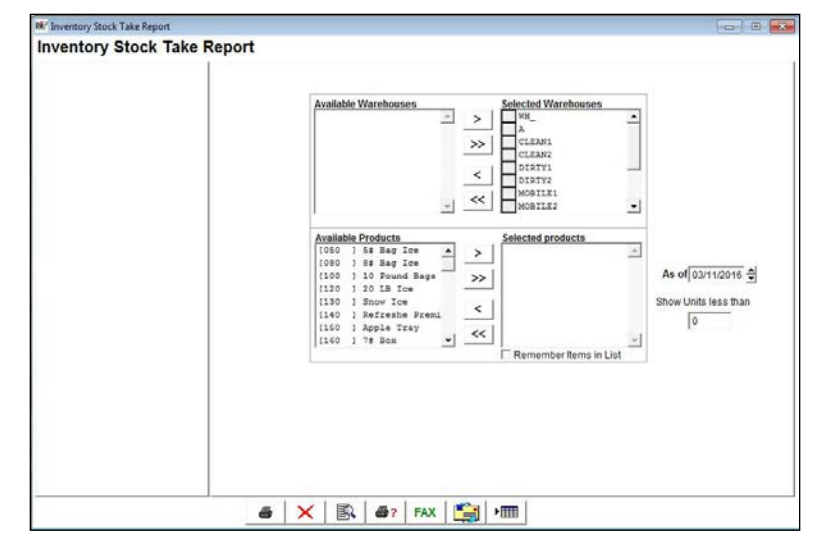

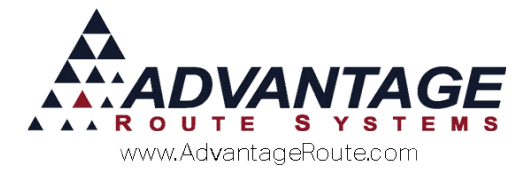

## **Inventory Order Status Report**

This report provides you with detailed inventory orders that have been entered into the system using the *Inventory Adjustments* screen.

| Y Inventory Order Status Re | Status Re | eport                |                                                         |         |
|-----------------------------|-----------|----------------------|---------------------------------------------------------|---------|
| Sort Option 1               |           |                      |                                                         |         |
| by Expected Date            | •         | Prod. Batch Code     | Expected Date                                           |         |
| Sort Option 2               |           | From NONE AVAILABL - | From 11                                                 |         |
| by Prod. Batch Code         |           | To NONE AVAILABL     | То                                                      |         |
|                             |           | Available Warehouse  | Selected Warehouses                                     | REHOUS: |
|                             |           |                      | OIRTY1 dirty1     DIRTY2 dirty2     MOBILE1     Mobile2 | -       |
|                             |           |                      |                                                         |         |
|                             |           |                      |                                                         |         |
|                             |           | 6 🗙 🖪 67 F/          | 4X 📑 🖬                                                  |         |

| Criteria: Expected Date: 04/01/2010 to 04/14/2010<br>Mfg. Control Number: 123456 to 123456 |           |
|--------------------------------------------------------------------------------------------|-----------|
|                                                                                            |           |
| Pending Orders                                                                             |           |
| Chrg. From Via To<br>Expected Order ID Code Quantity Warehouse Warehouse Warehouse Batcl   | /Comments |
| 04/14/2010 20100414113828_2WU00 Y7E5 515 200.00 MAIN TRUCK SUB 1234:                       | 6         |

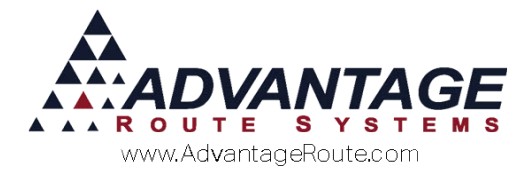

#### **Inventory Stock Transfer Report**

This option allows you to make a paper transfer of stock from one warehouse to another and report the changes. It will also provide the total inventory entered per product and branch with a beginning and ending value.

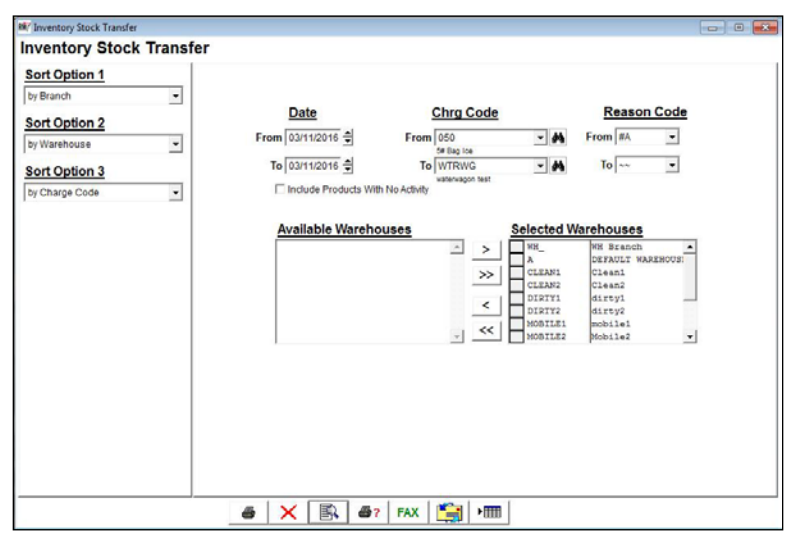

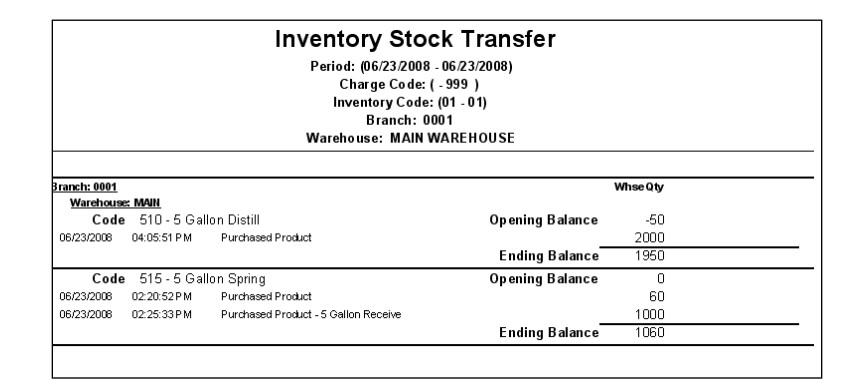

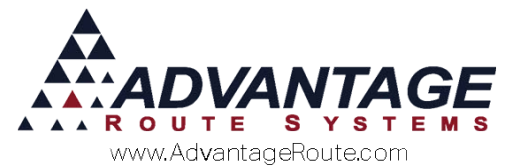

#### **Product Order Requirement Report**

This option allows you to see the products on hand and the amount of product ordered and required. It is a clean concise view of the products in any warehouse, including all the orders required.

| M Product Order Requirement Report |                                                                                                    |                                                                                                    |                                                                                                    |
|------------------------------------|----------------------------------------------------------------------------------------------------|----------------------------------------------------------------------------------------------------|----------------------------------------------------------------------------------------------------|
| Product Order Require              | ment Report                                                                                                    |                                                                                                    |                                                                                                    |
| Sort Option 1<br>by Charge Code    | Charge Code<br>From 050 V A<br>56 Bag to<br>To WRWC<br>waterwagon test                                                                                                    | Projected Date<br>From 05/19/2016 d<br>Exclude Zero Cty<br>Include Default Products                                                                                                    | Product Class<br>From • •<br>To T •                                                                         |
|                                    | Available Warehouses                                                                                                    | Selected           >         A           >         CLEMIN            CLEMIN            CLEMIN            CLEMIN            CLEMIN            CLEMIN            CLEMIN            CLEMIN            CLEMIN            CLEMIN            MOBILE | Warehouses<br>NE Search<br>OEFAULE MADEMODE<br>Cleant<br>Cleant<br>distyle<br>distyle<br>bobliel<br>Mobile2 |
|                                    | A      A      A | (   😭   •== ]                                                                                                    |                                                                                                    |

|       |                                         | Citeria Projected Date: 05/15/2016<br>Charge Code: 050 to WTA<br>Product Class::*te T<br>Warshouses: WHA, CLE<br>PROD2, PRODUCTION | YG<br>AN1, CLEAN2, DIR | TY1, DIRTY2, M | NOBILE1, MOBIL | E2, MOBILE3, M | OBILE4, PERM2 |          |
|-------|-----------------------------------------|----------------------------------------------------------------------------------------------------|------------------------|----------------|----------------|----------------|---------------|----------|
| Code  | Description                             | Warehouse                                                                                                    | On Hand                | On Order       | Default Prod   | Deliv Orders   | Rearder Pt    | Required |
| 950   | S# Das ice                              | DEFAULT WARE HOUSE                                                                                                    | 605                    | 6341           | 0              |                | 0             | 1        |
| 100   | 10 Pound Bags Office to keep staff cool | DEFAULT WARE HOUSE                                                                                                    | -72                    | 4              | 0              | 4              | 0             |          |
| 20    | 20 LB Ice                               | DEFAULT WAREHOUSE                                                                                                    | -15                    |                | 0              |                | 0             |          |
| 130   | Snowlas                                 | DEFAULT WARE HOUSE                                                                                                    | _170                   | 6              | ٥              | 6              | 0             | -        |
| 140   | Roteshe Premius Beverage Ice            | DEFAULT WARE HOUSE                                                                                                    |                        | 4              | 0              |                | 0             |          |
| 150   | AppleTray                               | DEFAULT WARE HOUSE                                                                                                    | -2810                  | 4              | 0              |                | 0             |          |
| 160   | 74 Dox                                  | DEFAULT WARE HOUSE                                                                                                    | 2272                   |                | 0              |                | 0             |          |
| 180   | 1018 5008                               | DEFAULT WAREHOUSE                                                                                                    | -30                    | 8              | 0              | 0              | 0             |          |
| 50    | 404 los                                 | DEFAULT WARE HOUSE                                                                                                    | 4                      | 0              | 0              | 0              | ٥             |          |
| 200   | 300 Block                               | DEFAULT WAREHOUSE                                                                                                    | 0                      | 0              | 0              | 6              | 0             |          |
| 205   | 5 Gal Spring Water                      | DEFAULT WAREHOUSE                                                                                                    | .4377                  | 1              | Ó              | 6              | û             | -        |
| 20CKF | 20 Count Fog Lifter K-Cup               | DEFAULT WAREHOUSE                                                                                                    | -163                   |                | 0              | 4              | 0             | -        |
| 20CKP | 20 Count Pacific K-Cup                  | DEFAULT WARE HOUSE                                                                                                    | 777                    |                | 0              |                | 0             | -        |
| 215   | 1 Gal Water 3 d                         | DEFAULT WARE HOUSE                                                                                                    | 22                     | 4              | 0              |                | 0             |          |
| 33W   | 3 Gal Water                             | DEFAULT WARE HOUSE                                                                                                    | -32                    |                | 0              |                | 0             |          |
| SGW   | 5 Gal Vister                            | DEFAULT WAREHOUSE                                                                                                    | -229                   |                | 0              |                | û             |          |
| 700   | 5 Gal Deposit                           | DEFAULT WARE HOUSE                                                                                                    | 7                      | 4              | 0              | 4              | 0             |          |
| 701   | 3 Gallon Depoel                         | DEFAULT WARE HOUSE                                                                                                    | 26                     | 4              | 0              | 4              | 0             |          |
| 8000  | 5 Gal emptics                           | DEFAULT WARE HOUSE                                                                                                    | -40                    | 0              | 0              | 0              | 0             |          |
| 922   | skip & grag stap/order                  | DEFAULT WARE HOUSE                                                                                                    | -1                     |                | 0              |                | 0             |          |
| 923   | skip & drag stop & close order          | DEFAULT WAREHOUSE                                                                                                    | -1                     |                | 0              |                | Q             |          |
| 993   | Lease (no serial)                       | DEFAULT WAREHOUSE                                                                                                    |                        | 6              | 0              | 6              | ٥             |          |
| 990   | Balance Transfer                        | DEFAULT WAREHOUSE                                                                                                    | _80                    | 0              | 0              | 0              | a             |          |
| 2996  | Truck Breakdown + fee                   | DEFAULT WARE HOUSE                                                                                                    | -10                    | 4              | ٥              | 4              | ٥             |          |
| FEE1  | Skip Fee 1                              | DEFAULT WARE HOUSE                                                                                                    | -12                    | 0              | 0              | 0              | 0             |          |
| 7662  | Stip Fee 2                              | DEFAULT WARE HOUSE                                                                                                    | - 4                    | 0              | 0              |                | 0             |          |

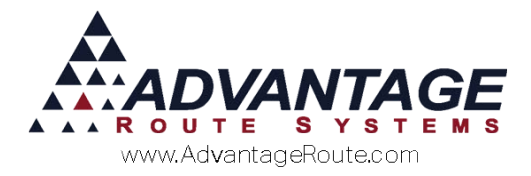

#### **Pallet Status Report**

This report allows you to see the breakdown of product based on inventory taken on a pallet basis. This feature is only available if you select "Break Down Pallets Entering This Warehouse" in the *Warehouse Setup* screen.

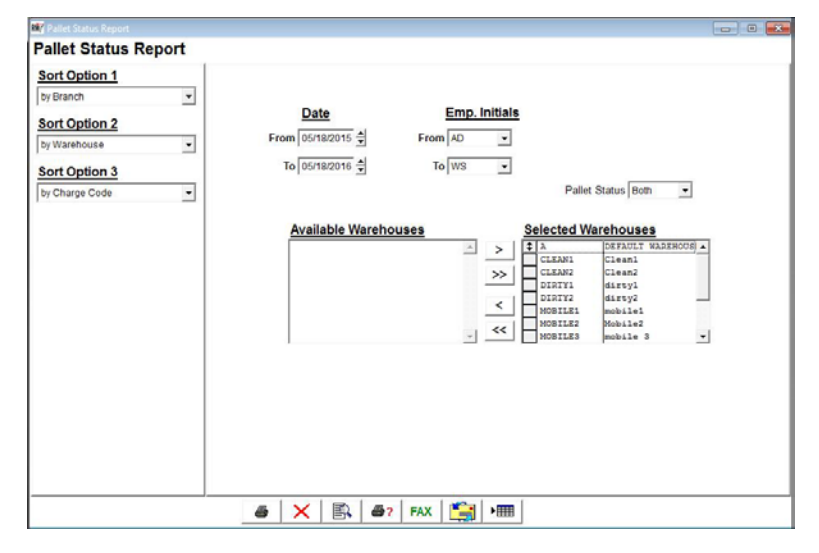

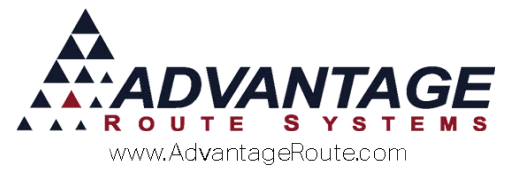

#### **Warehouse Inventory Report**

This report provides details on the products available in the available warehouses. This will only show products in inventory, no items on order will appear in this report.

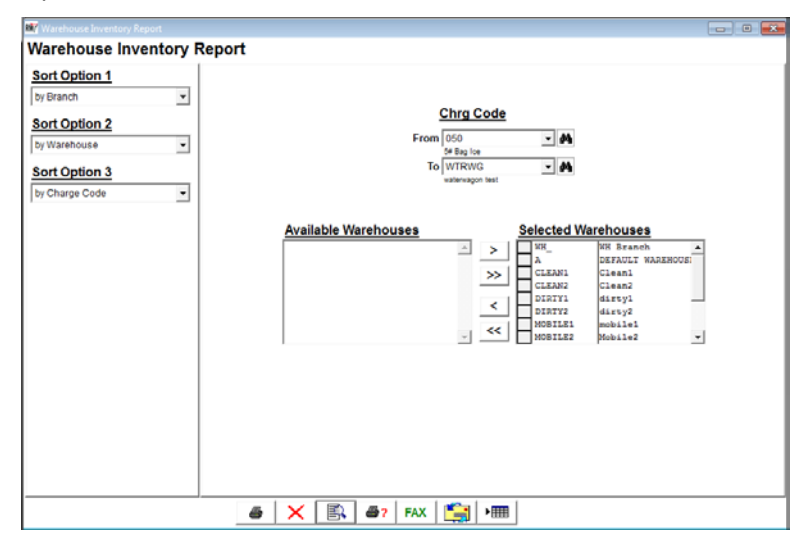

|              |                      | Criteria             | Charge ( | Dode: (050 | - WTRWG |      |      |      |      |      |      |      |         |
|--------------|----------------------|----------------------|----------|------------|---------|------|------|------|------|------|------|------|---------|
|              |                      |                      |          |            |         |      |      |      |      |      |      |      |         |
| harge<br>ode | Description          | DEFAULT<br>VIAREHOUS |          |            |         |      |      |      |      |      |      |      | Total   |
| 50           | 5# Bas Ice           | 865.00               | 0.00     | 0.00       | 0.00    | 0.00 | 0.00 | 0.00 | 0.00 | 0.00 | 0.00 | 0.00 | 865.0   |
| 00           | 10 Pound Bage O floe | -72.00               | 0.00     | 0.00       | 0.00    | 0.00 | 0.00 | 0.00 | 0.00 | 0.00 | 0.00 | 0.00 | -72.0   |
| 20           | 20 LB Ice            | -18.00               | 0.00     | 0.00       | 0.00    | 0.00 | 0.00 | 0.00 | 0.00 | 0.00 | 0.00 | 0.00 | -18.0   |
| 0            | Snewloc              | -170.00              | 0.00     | 0,00       | 0.00    | 0.00 | 0.00 | 0.00 | 0.00 | 0.00 | 0.00 | 0.00 | -170.0  |
| 0            | Refreshe Premiun Bey | -9.00                | 0.00     | 0,00       | 0.00    | 0.00 | 0.00 | 0.00 | 0.00 | 0.00 | 0.00 | 0.00 | -9.0    |
| 50           | Apple Tray           | -2810.00             | 0.00     | 0.00       | 0.00    | 0.00 | 0.00 | 0.00 | 0.00 | 0.00 | 0.00 | 0.00 | -2810.0 |
| 60           | 7# Box               | 2272.00              | 0.00     | 0.00       | 0.00    | 0.00 | 0.00 | 0.00 | 0.00 | 0.00 | 0.00 | 0.00 | 2272.0  |
| 0            | 10LB Block           | -30.00               | 0.00     | 0.00       | 0.00    | 0.00 | 0.00 | 0.00 | 0.00 | 0.00 | 0.00 | 0.00 | -30.0   |
| 90           | 40# lce              | -6.00                | 0.00     | 0.00       | 0.00    | 0.00 | 0.00 | 0.00 | 0.00 | 0.00 | 0.00 | 0.00 | -6.0    |
| 5            | 5 Gal Spring Water   | -1377.00             | 0.00     | 0.00       | 0.00    | 0.00 | 0.00 | 0.00 | 0.00 | 0.00 | 0.00 | 0.00 | -1377.0 |
| CKF          | 20 Count Fog Litter  | -163.00              | 0.00     | 0.00       | 0.00    | 0.00 | 0.00 | 0.00 | 0.00 | 0.00 | 0.00 | 0.00 | -163.0  |
| CKP          | 20 Count Pacific K-C | 177.00               | 0.00     | 0,00       | 0.00    | 0.00 | 0.00 | 0.00 | 0.00 | 0.00 | 0.00 | 0.00 | 777.0   |
| 5            | 1 Gal Water 3 dt     | 22.00                | 0.00     | 0.00       | 0.00    | 0.00 | 0.00 | 0.00 | 0.00 | 0.00 | 0.00 | 0.00 | 22.0    |
| SW           | 3 Gal Water          | _32.00               | 0.00     | 0.00       | 0.00    | 0.00 | 0.00 | 0.00 | 0.00 | 0.00 | 0.00 | 0.00 | -32.0   |
| WC.          | 5 Gel Water          | -229.00              | 0.00     | 0.00       | 0.00    | 0.00 | 0.00 | 0.00 | 0.00 | 0.00 | 0.00 | 0.00 | -229.0  |
| 0            | 5 Gal Deposit        | 7.00                 | 0.00     | 0.00       | 0.00    | 0.00 | 0.00 | 0.00 | 0.00 | 0.00 | 0.00 | 0.00 | 7.0     |
| 1            | 3 Gallon Depost      | 28.00                | 0.00     | 0.00       | 0.00    | 0.00 | 0.00 | 0.00 | 0.00 | 0.00 | 0.00 | 0.00 | 28.0    |
| 000          | 5 Gal empties        | -48.00               | 0.00     | 0.00       | 0.00    | 0.00 | 0.00 | 0.00 | 0.00 | 0.00 | 0.00 | 0.00 | -48.0   |
| 2            | skip & drag stop/ord | -1.00                | 0.00     | 0.00       | 0.00    | 0.00 | 0.00 | 0.00 | 0.00 | 0.00 | 0.00 | 0.00 | -1.0    |
| 23           | skip & drag stop & c | -1.00                | 0.00     | 0.00       | 0.00    | 0.00 | 0.00 | 0.00 | 0.00 | 0.00 | 0.00 | 0.00 | -1.0    |
| 3            | Lesee (no eerial)    | -1.00                | 0.00     | 0.00       | 0.00    | 0.00 | 0.00 | 0.00 | 0.00 | 0.00 | 0.00 | 0.00 | -1.0    |
| 98           | Balance Transfer     | -88.00               | 0.00     | 0.00       | 0.00    | 0.00 | 0.00 | 0.00 | 0.00 | 0.00 | 0.00 | 0.00 | -88.0   |
| 98           | Truck Breakdown + fe | -10.00               | 0.00     | 0.00       | 0.00    | 0.00 | 0.00 | 0.00 | 0.00 | 0.00 | 0.00 | 0.00 | -10.0   |
| E1           | Skip Fee 1           | -12.00               | 0.00     | 0.00       | 0.00    | 0.00 | 0.00 | 0.00 | 0.00 | 0.00 | 0.00 | 0.00 | -12.0   |
| E2           | Skip Fee 2           | -1.00                | 0.00     | 0.00       | 0.00    | 0.00 | 0.00 | 0.00 | 0.00 | 0.00 | 0.00 | 0.00 | -1.0    |

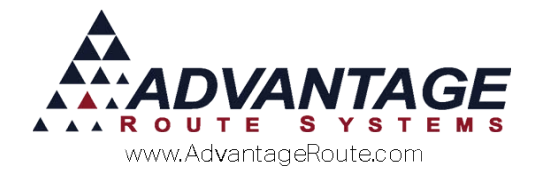

#### **Running Inventory Report**

The Running Inventory Report show a running tally of the product inventory. This will reflect items on hand, being charged on invoices, being ordered in purchase orders, in the warehouse and even in the supply chain.

| Kunning Inventory Report                                                                                      |                                                                                                    |        |
|----------------------------------------------------------------------------------------------------|----------------------------------------------------------------------------------------------------|--------|
| Running Inventory Rep                                                                                         | port                                                                                                    |        |
| Sort Option 1       by Branch       Sort Option 2       by Warehouse       Sort Option 3       by Charge Code | Chrg Code<br>From 05d<br>Sit Bay ton<br>To (V/TRNO<br>withmagon text                                                                                                    |        |
|                                                                                                    | Available Warehouses<br>Selected Warehouses<br>A DEFAULT WAREHOUSE<br>S Selected Warehouses<br>S Selected Warehouses<br>S Se | 1<br>n |
|                                                                                                    | 🕘 🗙 🗟 7 FAX 🔄 🖛                                                                                                    |        |

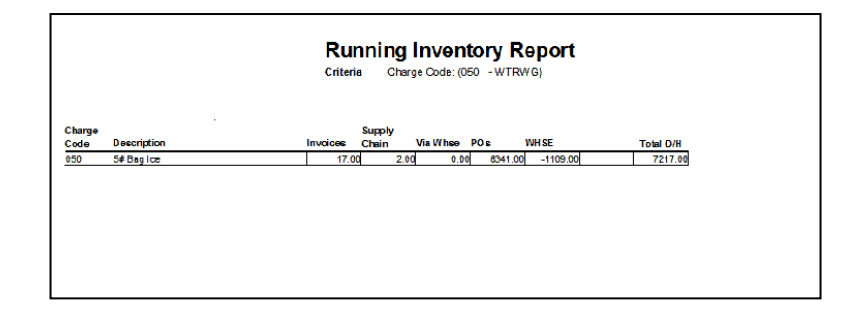

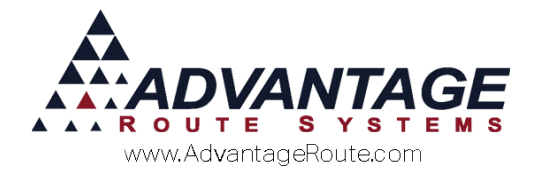

#### **Par Valuation Report**

This report shows the inventory of products as they are related to their Par value. The par value is set within the handhelds. The par value will be the amount of product each customer requires. This report will show how close to the par value the product is for each customer.

| MY Par Valuation Report    |     |                |        |                                               |     |              |  |
|----------------------------|-----|----------------|--------|-----------------------------------------------|-----|--------------|--|
| Par Valuation Report       |     |                |        |                                               |     |              |  |
| Sort Option 1 by Acct. No. |     | Account No.    |        | Chra Code                                     |     | Last Updated |  |
| by Charge Code             | Fro | m<br>10 423350 | From   | 050<br>5# Bag Ice<br>WTRWG<br>waterwagon test | - A | From / / +   |  |
|                            |     |                |        |                                               |     |              |  |
|                            |     |                |        |                                               |     |              |  |
|                            |     |                |        |                                               |     |              |  |
|                            |     |                |        |                                               |     |              |  |
|                            |     |                |        |                                               |     |              |  |
|                            | 6   | × 🖹            | Ø? FAX | 🚞   🛲                                         |     |              |  |

| Criteria Customer to 423300<br>Charge Code 060 to WTRW0<br>Last Updated (/ to 65/18/2016 |                               |       |                                    |        |         |       |         |            |  |  |  |             |      |              |             |            |           |      |            |             |  |  |  |  |
|------------------------------------------------------------------------------------------|-------------------------------|-------|------------------------------------|--------|---------|-------|---------|------------|--|--|--|-------------|------|--------------|-------------|------------|-----------|------|------------|-------------|--|--|--|--|
|                                                                                          |                               |       |                                    |        |         |       |         |            |  |  |  |             |      |              |             |            |           |      |            |             |  |  |  |  |
|                                                                                          |                               |       |                                    |        |         |       |         |            |  |  |  | Acct #/Stop | Name | Charg e Code | Description | Report Qty | Par Value | Cost | Total Cost | Last Upd at |  |  |  |  |
| 00000900                                                                                 | Willey Sheet Metal            | 050   | 5# Bag Ice                         | 0.00   | 0.00    | 0.360 | 0.000   | 11         |  |  |  |             |      |              |             |            |           |      |            |             |  |  |  |  |
| 00000900                                                                                 | Willey Sheet Metal            | 080   | 8# Bag Ice                         | 0.00   | 0.00    | 0.140 | 0.000   | 11         |  |  |  |             |      |              |             |            |           |      |            |             |  |  |  |  |
| 00000900                                                                                 | Willey Sheet Metal            | 100   | 10 Pound Bags Of Ice to keep stuff | 0.00   | 0.D0    | 0.470 | 0.000   | 11         |  |  |  |             |      |              |             |            |           |      |            |             |  |  |  |  |
| 00000900                                                                                 | Willey Sheet Metal            | 120   | 20 LB Ice                          | 0.00   | 0.00    | 0.110 | 0.000   | 11         |  |  |  |             |      |              |             |            |           |      |            |             |  |  |  |  |
| 00000900                                                                                 | Willey Sheet Metal            | 130   | Snowlce                            | 0.00   | 0.00    | 0.000 | 0.000   | 11         |  |  |  |             |      |              |             |            |           |      |            |             |  |  |  |  |
| 000000000                                                                                | Willey Sheet Metal            | 180   | 10LB Block                         | 0.00   | 0.00    | 0.070 | 0.000   | 11         |  |  |  |             |      |              |             |            |           |      |            |             |  |  |  |  |
| 00000900                                                                                 | Willey Sheet Metal            | 1TIME | 1 Time Package Plan                | 0.00   | 0.00    | 0.000 | 0.000   | 11         |  |  |  |             |      |              |             |            |           |      |            |             |  |  |  |  |
| 00000900                                                                                 | Willey Sheet Metal            | 205   | 5 Gal Spring Water                 | 3.00   | 15.00   | 4.500 | 67.500  | 08/31/2015 |  |  |  |             |      |              |             |            |           |      |            |             |  |  |  |  |
| 00000900                                                                                 | Willey Sheet Metal            | 20CKF | 20 Count Fog Lifter K-Oup          | 0.00   | 0.D0    | 0.000 | 0.000   | 11         |  |  |  |             |      |              |             |            |           |      |            |             |  |  |  |  |
| 00000900                                                                                 | Willey Sheet Metal            | 20CKP | 20 Count Pacific K-Cup             | 0.00   | 0.00    | 0.000 | 0.000   | 11         |  |  |  |             |      |              |             |            |           |      |            |             |  |  |  |  |
| 00000900                                                                                 | Willey Sheet Metal            | 20KSF | 20 Count San Francisco K-Cup       | 0.00   | 0.00    | 0.000 | 0.000   | 11         |  |  |  |             |      |              |             |            |           |      |            |             |  |  |  |  |
| 000000000                                                                                | Willey Sheet Metal            | 230   | Delivery Fee                       | 0.00   | 0.00    | 0.000 | 0.000   | 11         |  |  |  |             |      |              |             |            |           |      |            |             |  |  |  |  |
| 00000900                                                                                 | Willey Sheet Metal            | 3GW   | 3 Gal Water                        | 0.00   | 0.00    | 0.850 | 0.000   | 11         |  |  |  |             |      |              |             |            |           |      |            |             |  |  |  |  |
| 00000900                                                                                 | Willey Sheet Metal            | 5GW   | 5 Gal Water                        | 0.00   | 0.00    | 1.750 | 0.000   | 11         |  |  |  |             |      |              |             |            |           |      |            |             |  |  |  |  |
| 00000900                                                                                 | Willey Sheet Metal            | TEST2 | Test #2 Secondary Chg. Code test   | 0.00   | 0.00    | 0.000 | 0.000   | 11         |  |  |  |             |      |              |             |            |           |      |            |             |  |  |  |  |
| 00001900                                                                                 | Santos Fabrication            | 080   | 8# Bag Ice                         | 3.00   | 10.00   | 0.140 | 1.400   | 09/08/2015 |  |  |  |             |      |              |             |            |           |      |            |             |  |  |  |  |
| 00001901                                                                                 | Santos Fabrication stop 2     | 080   | 8# Bag Ice                         | 110.00 | 1510.00 | 0.140 | 211.400 | 11/09/2015 |  |  |  |             |      |              |             |            |           |      |            |             |  |  |  |  |
| 00003200                                                                                 | AM/PM Spring Mtn              | 100   | 10 Pound Bags Of Ice to keep stuff | 0.00   | 0.00    | 0.470 | 0.000   | 10/08/2011 |  |  |  |             |      |              |             |            |           |      |            |             |  |  |  |  |
| 00006400                                                                                 | Brookman Elementry School PTA | 050   | 5# Bag Ice                         | 0.00   | 0.00    | 0.360 | 0.000   | 11         |  |  |  |             |      |              |             |            |           |      |            |             |  |  |  |  |
| 00006400                                                                                 | Brookman Elementry School PTA | 205   | 5 Gal Spring Water                 | 0.00   | 0.00    | 4.500 | 0.000   | 11         |  |  |  |             |      |              |             |            |           |      |            |             |  |  |  |  |
| 00006400                                                                                 | Brookman Elementry School PTA | 3GW   | 3 Gal Water                        | 0.00   | 0.00    | 0.850 | 0.000   | 11         |  |  |  |             |      |              |             |            |           |      |            |             |  |  |  |  |
| 00006400                                                                                 | Brookman Elementry School PTA | 5GW   | 5 Gal Water                        | 0.00   | 0.00    | 1.750 | 0.000   | 11         |  |  |  |             |      |              |             |            |           |      |            |             |  |  |  |  |
| 00006400                                                                                 | Brookman Elementry School PTA | 998   | Balance Transfer                   | 0.00   | 0.00    | 0.000 | 0.000   | 11         |  |  |  |             |      |              |             |            |           |      |            |             |  |  |  |  |
| 00007600                                                                                 | Cardenas Market #26           | 100   | 10 Pound Bags Of Ice to keep stuff | 0.00   | 0.00    | 0.470 | 0.000   | 06/16/2011 |  |  |  |             |      |              |             |            |           |      |            |             |  |  |  |  |
| 00007600                                                                                 | Cardenas Market #26           | 120   | 20 LB ICe                          | 0.00   | 0.00    | 0.110 | 0.000   | 08/18/2011 |  |  |  |             |      |              |             |            |           |      |            |             |  |  |  |  |
| 00009800                                                                                 | Get N Go Seven Hills          | 100   | 10 Pound Bags Of Ice to keep stuff | 0.00   | 0.00    | 0.470 | 0.000   | 09/12/2011 |  |  |  |             |      |              |             |            |           |      |            |             |  |  |  |  |
| 00010400                                                                                 | Circle K #0755                | 100   | 10 Pound Bags Of Ice to keep stuff | 0.00   | 0.00    | 0.470 | 0.000   | 10/07/2012 |  |  |  |             |      |              |             |            |           |      |            |             |  |  |  |  |
|                                                                                          |                               |       |                                    |        |         |       |         |            |  |  |  |             |      |              |             |            |           |      |            |             |  |  |  |  |

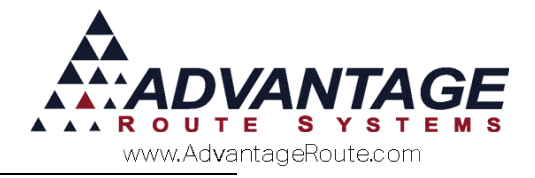

## Summary

At Advantage Route Systems, we understand the importance of proper inventory tracking. We hope you take advantage of the options available for monitoring and accurately providing up-to-date inventory figures. If you have any questions or concerns regarding inventory, please contact us.

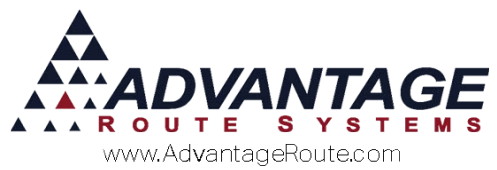

Copyright © 1994-2016 by Advantage Route Systems, Inc. All Rights Reserved. Printed in the United States of America.

#### Advantage Route Systems, Inc.

3201 Liberty Square Parkway Turlock, CA 95380 USA Phone: 1.209.632.1122 Website: www.AdvantageRS.com Email: info@AdvantageRS.com

#### Warning

All information in this document and the on-line help system, as well as the software to which it pertains, is proprietary material of Advantage Route Systems, Inc. and is subject to a Route Manager license and nondisclosure agreement. Neither the software nor the documentation may be reproduced in any manner without the prior written permission of Advantage Route Systems, Inc.

Series 7: Version Date May 18, 2016